## Инструкция по работе с электронной заявкой на внесение наличных

Новая услуга позволяет клиенту посредством системы «iBank» оформлять заявки на внесение наличных денежных средств в электронном виде, в том числе отслеживать их статус, получать комментарии Банка относительно статуса заявки (включая причины неисполнения заявки), осуществлять отзыв. Внесение наличных денежных средств на счет клиента осуществляется по приходному кассовому ордеру, оформленному Банком на основании направленной клиентом электронной заявки на внесение наличных, без необходимости оформления объявления на взнос наличных на бумажном носителе.

## Время оформления электронной заявки на внесение наличных:

- В будние дни, с понедельника по четверг до 16:45.
- В пятницу и предпраздничные дни до 15:45.

## Для оформления электронной заявки на внесение наличных:

- Авторизуйтесь (войдите) в систему «iBank».
- После успешного входа в меню системы «iBank» зайдите в пункт «Рублевые документы», выберите «Электронная заявка на внесение наличных» и нажмите кнопку «Создать новый документ».

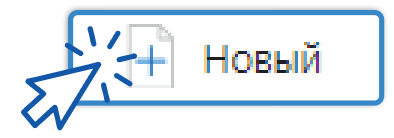

 В появившемся окне начните заполнять электронную заявку на внесение наличных: выберите счет, на который будут зачислены денежные средства, а также дату взноса наличных.

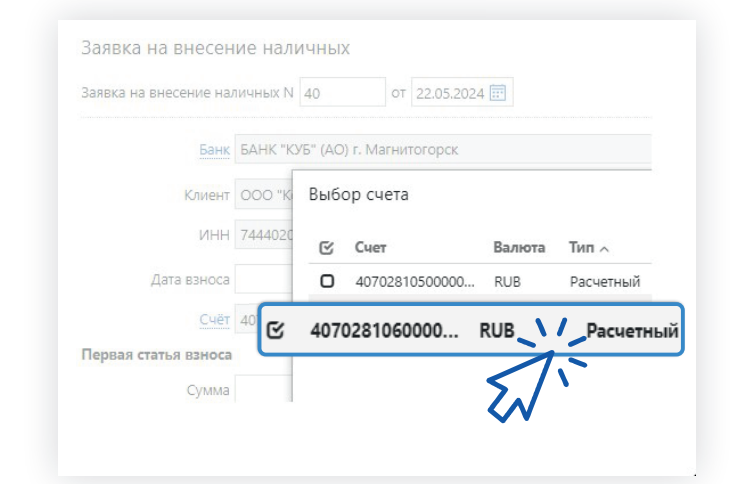

## Обратите внимание:

- Электронную заявку на внесение наличных можно оформить с датой взноса на будущие даты (но не более 10 календарных дней со дня, следующего за днем оформления).
- Банк аннулирует электронную заявку на внесение наличных при неявке клиента/ его уполномоченного представителя в указанную в заявке дату взноса.

| Далее выберите направления (статьи) взноса (не более                                                                                                    | Первая статья взноса                                                                                                    |
|----------------------------------------------------------------------------------------------------|----------------------------------------------------------------------------------------------------|
| 5 в одной электронной заявке на внесение наличных),                                                                                                    | Сумма 15 000.00                                                                                                    |
| заполните суммы по каждой статье и общую сумму<br>по заявке.                                                                                                    | Назначение Выручка от реализации путевок                                                                                                    |
|                                                                                                    | Доп.информация за апрель 2024 г.                                                                                                    |
|                                                                                                    | Вторая статья взноса                                                                                                    |
|                                                                                                    | Сумма 10 000.00                                                                                                    |
|                                                                                                    | Назначение Выручка от оказания услуг                                                                                                    |
|                                                                                                    | Доп.информация медицинские услуги                                                                                                    |
|                                                                                                    | Третья статья взноса                                                                                                    |
| Лля уточнения назначения по зачисляемой сумме                                                                                                    | Сумма 0.00                                                                                                    |
| можно заполнить поле «Доп.информация».                                                                                                    | Четвертая статья взноса                                                                                                    |
|                                                                                                    | Сумма 0.00                                                                                                    |
|                                                                                                    | Пятая статья ваноса                                                                                                    |
|                                                                                                    | Сумма 0.00                                                                                                    |
|                                                                                                    |                                                                                                    |
|                                                                                                    | Общая сумма<br>Общая сумма 25 000.00                                                                                                    |
| <b>N</b>                                                                                                    | общая сумма<br>Общая сумма 25 000.00<br>Вноситель                                                                                                    |
| Далее заполните данные вносителя: фамилию, имя,                                                                                                    | общая сумма<br>Общая сумма 25 000.00<br>Вноситель                                                                                                    |
| Далее заполните данные вносителя: фамилию, имя,<br>отчество и паспортные данные. Если вноситель                                                                                                    | Общая сумма<br>Общая сумма 25 000.00<br>Вноситель<br>Фамилия                                                                                                    |
| Далее заполните данные вносителя: фамилию, имя,<br>отчество и паспортные данные. Если вноситель<br>не является лиректором, необхолимо <b>предварительно</b>                                                                                                    | Общая сумма<br>Общая сумма 25 000.00<br>Вноситель<br>Фамилия<br>Имя                                                                                                    |
| Далее заполните данные вносителя: фамилию, имя,<br>отчество и паспортные данные. Если вноситель<br>не является директором, необходимо <b>предварительно</b>                                                                                                    | Общая сумма<br>Общая сумма 25 000.00<br>Вноситель<br>Фамилия<br>Имя<br>Отчество                                                                                                    |
| Далее заполните данные вносителя: фамилию, имя,<br>отчество и паспортные данные. Если вноситель<br>не является директором, необходимо <b>предварительно</b><br>предоставить в Банк доверенность на вносителя.                                                                                                    | Общая сумма<br>Общая сумма 25 000.00<br>Вноситель<br>Фамилия<br>Имя<br>Отчество<br>Реквизиты паспорта                                                                                                    |
| Далее заполните данные вносителя: фамилию, имя,<br>отчество и паспортные данные. Если вноситель<br>не является директором, необходимо <b>предварительно<br/>предоставить в Банк доверенность на вносителя.</b><br>Если у вносителя истек срок действия доверенности,                                                                                        | Общая сумма<br>Общая сумма 25 000.00<br>Вноситель<br>Фамилия<br>Имя<br>Отчество<br>Реквизиты паспорта<br>Серия паспорта                                                                                                    |
| Далее заполните данные вносителя: фамилию, имя,<br>отчество и паспортные данные. Если вноситель<br>не является директором, необходимо <b>предварительно</b><br><b>предоставить в Банк доверенность на вносителя.</b><br>Если у вносителя истек срок действия доверенности,<br>то электронная заявка на внесение наличных булет                              | Общая сумма<br>Общая сумма 25 000.00<br>Вноситель<br>Фаммлия<br>Имя<br>Отчество<br>Реквизиты паспорта<br>Серия паспорта<br>Номер паспорта                                                                                                    |
| Далее заполните данные вносителя: фамилию, имя,<br>отчество и паспортные данные. Если вноситель<br>не является директором, необходимо <b>предварительно</b><br><b>предоставить в Банк доверенность на вносителя.</b><br>Если у вносителя истек срок действия доверенности,<br>то электронная заявка на внесение наличных будет                              | Общая сумма<br>Общая сумма 25 000.00<br>Вноситель<br>Фаммлия<br>Имя<br>Отчество<br>Реквизиты паспорта<br>Серия паспорта<br>Номер паспорта<br>Дата выдачи                                                                                                    |
| Далее заполните данные вносителя: фамилию, имя,<br>отчество и паспортные данные. Если вноситель<br>не является директором, необходимо <b>предварительно<br/>предоставить в Банк доверенность на вносителя.</b><br>Если у вносителя истек срок действия доверенности,<br>то электронная заявка на внесение наличных будет<br>автоматически отвергнута.       | Общая сумма<br>Общая сумма<br>25 000.00<br>Вноситель<br>Фаммлия<br>Имя<br>Отчество<br>Реквизиты паспорта<br>Серия паспорта<br>Серия паспорта<br>Дата выдачи<br>Кем выдач                                                                                           |
| Далее заполните данные вносителя: фамилию, имя,<br>отчество и паспортные данные. Если вноситель<br>не является директором, необходимо <b>предварительно<br/>предоставить в Банк доверенность на вносителя.</b><br>Если у вносителя истек срок действия доверенности,<br>то электронная заявка на внесение наличных будет<br>автоматически отвергнута.       | Общая сумма<br>Общая сумма 25 000.00<br>Вноситель<br>Фаммлия<br>Имя<br>Отчество<br>Реквизиты паспорта<br>Серия паспорта<br>Серия паспорта<br>Дата выдачи<br>Кем выдачи<br>Кем выдачи                                                                               |
| Далее заполните данные вносителя: фамилию, имя,<br>отчество и паспортные данные. Если вноситель<br>не является директором, необходимо <b>предварительно</b><br><b>предоставить в Банк доверенность на вносителя.</b><br>Если у вносителя истек срок действия доверенности,<br>то электронная заявка на внесение наличных будет<br>автоматически отвергнута. | Общая сумма<br>Общая сумма<br>25 000.00<br>Вноситель<br>Фаммлия<br>Имя<br>Отчество<br>Реквизиты паспорта<br>Серия паспорта<br>Серия паспорта<br>Серия паспорта<br>Номер паспорта<br>Дата выдачи<br>Кем Выдачи<br>Кем Выдачи                                        |
| Далее заполните данные вносителя: фамилию, имя,<br>отчество и паспортные данные. Если вноситель<br>не является директором, необходимо <b>предварительно</b><br><b>предоставить в Банк доверенность на вносителя.</b><br>Если у вносителя истек срок действия доверенности,<br>то электронная заявка на внесение наличных будет<br>автоматически отвергнута. | Общая сумма<br>Общая сумма<br>25 000.00<br>Вноситель<br>Фаммлия<br>Имя<br>Отчество<br>Реквизиты паспорта<br>Серия паспорта<br>Серия паспорта<br>Серия паспорта<br>Дата выдачи<br>Кем выдачи<br>Код подразделения<br>Дополнительная<br>инорожция<br>Адрес для выоса |

**6.** Проверьте введенные данные, сохраните документ и подпишите электронной подписью либо необходимым сочетанием подписей.

При успешной обработке в течение нескольких минут статус электронной заявки на внесение наличных сменится на **«На обработке»**. После прохождения всех необходимых проверок статус электронной заявки на внесение наличных сменится на **«На исполнении»** — это означает, что можно идти в кассу Банка.

- 7. Назовите кассиру номер расчетного счета организации (или индивидуального предпринимателя), с которого будут внесены наличные, и предъявите паспорт. После успешного внесения наличных денежных средств электронная заявка на внесение наличных отобразится в общем списке со статусом *«Исполнен»*.
- 8. Если электронная заявка на внесение наличных была отвергнута Банком или у Вас остались вопросы по заполнению, Вы всегда можете обратиться к обслуживающему Ваш расчетный счет специалисту.

**9.** Внесение изменений в подписанную клиентом электронную заявку невозможно, но Вы можете в течение операционного дня её отозвать и направить заново.